# 臺北市政府都市發展局歷史圖資展示系統地圖服務說明書

臺北市政府都市發展局於 101 年建置完成「臺北市歷史圖資展示系統」,提供民眾、 產官學以及機關單位可透過系統查詢及瀏覽臺北市多時期的基本圖資。為提供使用者更 多元的圖資使用方式,本局利用 OGC (Open Geospatial Consortium) 的 WMTS (Web Map Tile Service)圖磚服務,提供 Google Maps 相容規格(EPSG:3857)與 台灣通用的 TWD97 (EPSG:3826)兩種坐標格式,配合內政部地理圖磚服務準則(草 案),提供各界更開放之圖資標準,以增加資料流通性及價值性。

一、服務網址

(EPSG:3857) <u>https://www.historygis.udd.gov.taipei/WMTS/</u>(EPSG:3826) https://www.historygis.udd.gov.taipei/WMTS\_97/

- 二、服務項目
  - 1. 臺北市多時期數值地形圖資 WMTS 服務。
  - 2. 臺北市多時期航測影像圖資 WMTS 服務。
  - 3. 臺北市多時期歷史類比(掃描)圖資 WMTS 服務。
- 三、使用對象:不限。
- 四、使用限制
  - 1. 不得自行重製拷貝或交付轉供第三方使用。
  - 為維護共同使用者權益,使用本服務時不得於短時間內連續進行大量批次查詢 及取圖。
  - 使用本項服務時,介接單位不得擅自對外流通發布予其他第三方使用,如因第 三方使用行為而導致任何民眾或機關權益受損者,應由介接單位負一切法律責任。
  - 本服務資料,不得對外轉載、複製、流通或違反個人資料保護法及相關法令等 規定,若有違反之情事導致任何民眾或機關權益受損者,由介接單位負一切法 律責任。
  - 5. 違反上述規定者·經本局確認違規情事屬實後·將立即終止對該 IP 位址的服務。

# 五、歷史圖資圖磚服務(WMTS)發布清單:

| 類型 | 項次 | Layer_ID   | 地圖服務名稱          |  |
|----|----|------------|-----------------|--|
|    | 1  | DGN_3857   | 最新版地形圖          |  |
|    | 2  | DGN_M111   | 111 年版地形圖       |  |
|    | 3  | DGN_M110   | 110 年版地形圖       |  |
|    | 4  | DGN_M108   | 108 年版地形圖       |  |
|    | 5  | DGN_M106   | 106 年版地形圖       |  |
| 數值 | 6  | DGN_M104   | 104 年版地形圖       |  |
| 地形 | 7  | DGN_M102   | 102 年版地形圖       |  |
| 圖資 | 8  | DGN_M101   | 101 年版地形圖       |  |
|    | 9  | DGN_M098   | 98 年版地形圖        |  |
|    | 10 | DGN_M096   | <b>96</b> 年版地形圖 |  |
|    | 11 | DGN_M094   | <b>94</b> 年版地形圖 |  |
|    | 12 | DGN_M091   | 91 年版地形圖        |  |
|    | 13 | DGN_M080   | 80 年版地形圖        |  |
|    | 14 | Image_3857 | 最新版航測影像         |  |
|    | 15 | Image_2022 | 111 年版航測影像      |  |
|    | 16 | Image_2021 | 110 年版航測影像      |  |
|    | 17 | Image_2020 | 109 年版航測影像      |  |
|    | 18 | Image_2019 | 108 年版航測影像      |  |
|    | 19 | Image_2018 | 107 年版航測影像      |  |
| 航測 | 20 | Image_2017 | 106 年版航測影像      |  |
| 影像 | 21 | Image_2015 | 104 年版航測影像      |  |
| 圖資 | 22 | Image_2013 | 102 年版航測影像      |  |
|    | 23 | Image_2012 | 101 年版航測影像      |  |
|    | 24 | Image_2011 | 100 年版航測影像      |  |
|    | 25 | Image_2009 | 98 年版航測影像       |  |
|    | 26 | Image_2007 | 96 年版航測影像       |  |
|    | 27 | Image_2005 | 94 年版航測影像       |  |
|    | 28 | Image_2002 | 91 年版航測影像       |  |

# Google Maps 相容(EPSG:3857)

|    | 29 | Image_1991      | 80 年版航測影像       |
|----|----|-----------------|-----------------|
|    | 30 | Image_1973      | 62 年航測影像        |
|    | 31 | Image_1972      | 61年航測影像         |
|    | 32 | Image_1967      | 56 年航測影像        |
|    | 33 | Image_1965      | 54 年航測影像        |
|    | 34 | lmage_1963      | 52 年航測影像        |
|    | 35 | lmage_1958      | 47 年航測影像        |
|    | 36 | Image_1956      | 45 年航測影像        |
|    | 37 | Image_1948      | 37 年航測影像        |
|    | 38 | lmage_1947      | 36 年航測影像        |
|    | 39 | lmage_1945B     | 34 年航測影像(轟炸前)   |
|    | 40 | lmage_1945A     | 34 年航測影像(轟炸後)   |
| 歷史 | 41 | TP_History_TM69 | 69 年版地形圖        |
| 類比 | 42 | TP_History_TM58 | 58 年版地形圖        |
| 圖資 | 43 | TP_History_TM47 | <b>47</b> 年版地形圖 |
|    | 44 | ЕМар            | 臺北市電子地圖         |
|    | 45 | EMap_nolabel    | 臺北市電子地圖無註記版     |
| 其他 | 46 | UrbanPlan       | 土地使用分區圖         |
| 圖資 | 47 | DEM             | 數值地形模型(DEM)     |
|    | 48 | DSM             | 數值高程模型(DSM)     |
|    | 49 | BuildingPermit  | 建築執照地籍套繪圖       |

\* 若欲使用程式介接「最新版」地形圖或航測影像圖磚,建議可選用上述表列紅色粗體 之圖層,以避免每年有新版圖資上架時須修改網頁程式、調整服務網址。

| 類型         | 項次 | Layer_ID          | 地 圖 服 務 名 稱         |
|------------|----|-------------------|---------------------|
| 數值地<br>形圖資 | 1  | DGN_97            | 最新版地形圖(TWD97)       |
|            | 2  | DGN_M110_97       | 110 年版地形圖(TWD97)    |
|            | 3  | DGN_M108_97       | 108 年版地形圖(TWD97)    |
|            | 4  | DGN_M106_97       | 106 年版地形圖(TWD97)    |
|            | 5  | DGN_M104_97       | 104 年版地形圖(TWD97)    |
|            | 6  | DGN_M102_97       | 102 年版地形圖(TWD97)    |
|            | 7  | DGN_M101_97       | 101 年版地形圖(TWD97)    |
|            | 8  | Image_97          | 最新版航測影像(TWD97)      |
|            | 9  | Image_2022_97     | 111 年版航測影像(TWD97)   |
|            | 10 | Image_2021_97     | 110 年版航測影像(TWD97)   |
|            | 11 | Image_2020_97     | 109 年版航測影像(TWD97)   |
| 航測         | 12 | Image_2019_97     | 108 年版航測影像(TWD97)   |
| 影像         | 13 | Image_2018_97     | 107 年版航測影像(TWD97)   |
| 圖資         | 14 | Image_2017_97     | 106 年版航測影像(TWD97)   |
|            | 15 | Image_2015_97     | 104 年版航測影像(TWD97)   |
|            | 16 | Image_2013_97     | 102 年版航測影像(TWD97)   |
|            | 17 | Image_2012_97     | 101 年版航測影像(TWD97)   |
|            | 18 | lmage_2011_97     | 100 年版航測影像(TWD97)   |
| ++ //L     | 19 | EMap_97           | 臺北市電子地圖(TWD97)      |
|            | 20 | UrbanPlan_97      | 土地使用分區圖(TWD97)      |
| 具他<br>     | 21 | DEM_97            | 數值地形模型(DEM) (TWD97) |
| 回貝         | 22 | DSM_97            | 數值高程模型(DSM) (TWD97) |
|            | 23 | BuildingPermit_97 | 建築執照地籍套繪圖(TWD97)    |

TWD97 坐標系統(EPSG:3826)

\* 若欲使用程式介接「最新版」地形圖或航測影像圖磚,建議可選用上述表列紅色粗體 之圖層,以避免每年有新版圖資上架時須修改網頁程式、調整服務網址。

### 六、圖資介接方法

# 1. 使用 ESRI ArcGIS Desktop (ArcMap)

#### 圖層選定->GIS Server

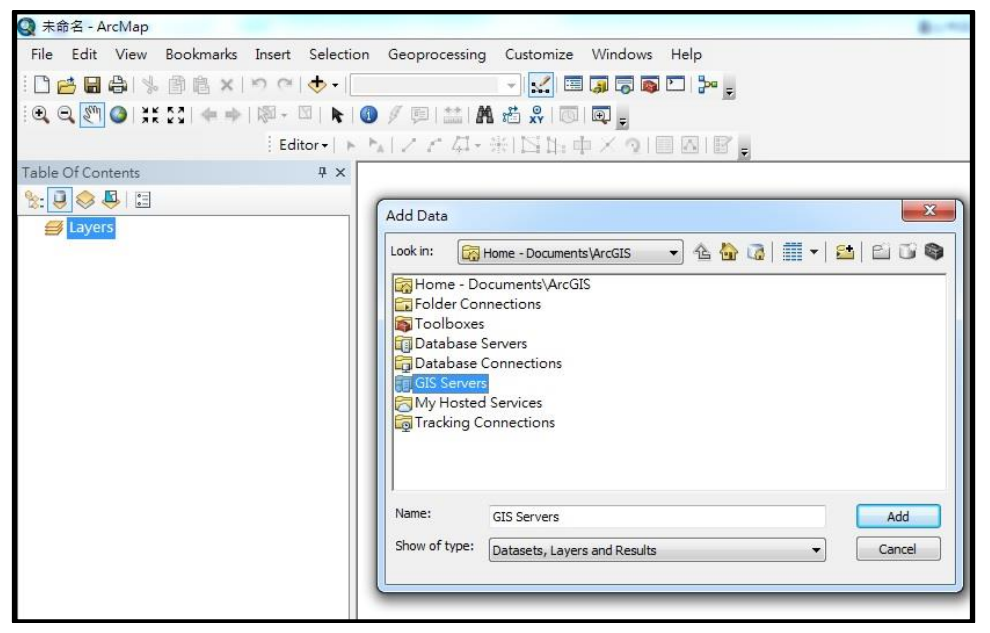

## URL https://www.historygis.udd.gov.taipei/WMTS/ 及Get Layers

| able Of Contents # × | Ald WMTS Server                                                                                                    |
|----------------------|----------------------------------------------------------------------------------------------------|
| <b>≓</b> Layers      | URL: http://www.historygis.udd.taipel.gov.bn/WMTS/   Examples: http://www.myserver/arcgis/test/services/mymap/MapServer/WMTS/1.0.0/WMTSCapabilities.xml http://www.myserver.com/maps.cg? Version: Default version   Server Layers                                                                                                    |
|                      | <ul> <li>● 急北市政府都市設置局歴史留資留確認</li> <li>→ 34頁 取動売影像</li> <li>- 34頁 取動売影像</li> <li>- 627月初動影像</li> <li>- 94頁 取動売影像</li> <li>- 94頁 取動売影響</li> <li>- 94頁 取動売</li> <li>- 94頁 取動売</li> <li>- 94頁 取動売</li> <li>- 94頁 取動売</li> <li>- 94頁 取動売</li> <li>- 94頁 取動売</li> <li>- 94頁 取動売</li> <li>- 94頁 取動売</li> <li>- 94頁</li> <li>- 94頁 取動売</li> <li>- 94頁 取動売</li>     &lt;</ul> |
|                      | Account (Optional) User: Password: VSave Password                                                                                                    |

#### 選定介接的圖層->以101年版地形圖為例

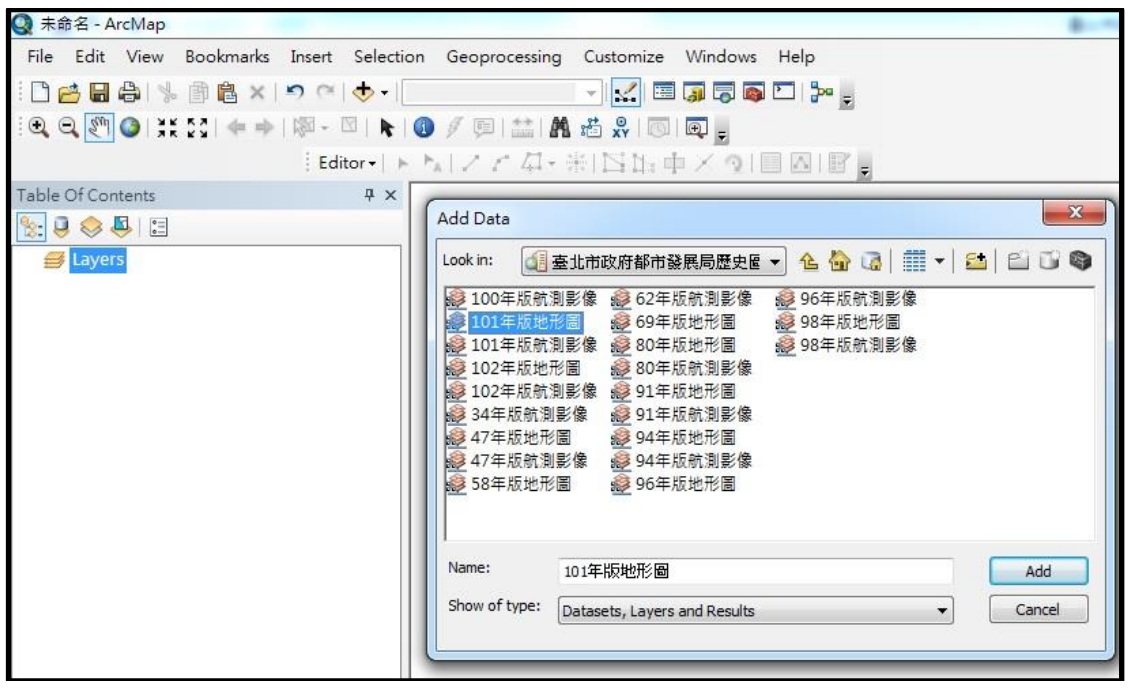

### 載入101年版地形圖的圖磚服務

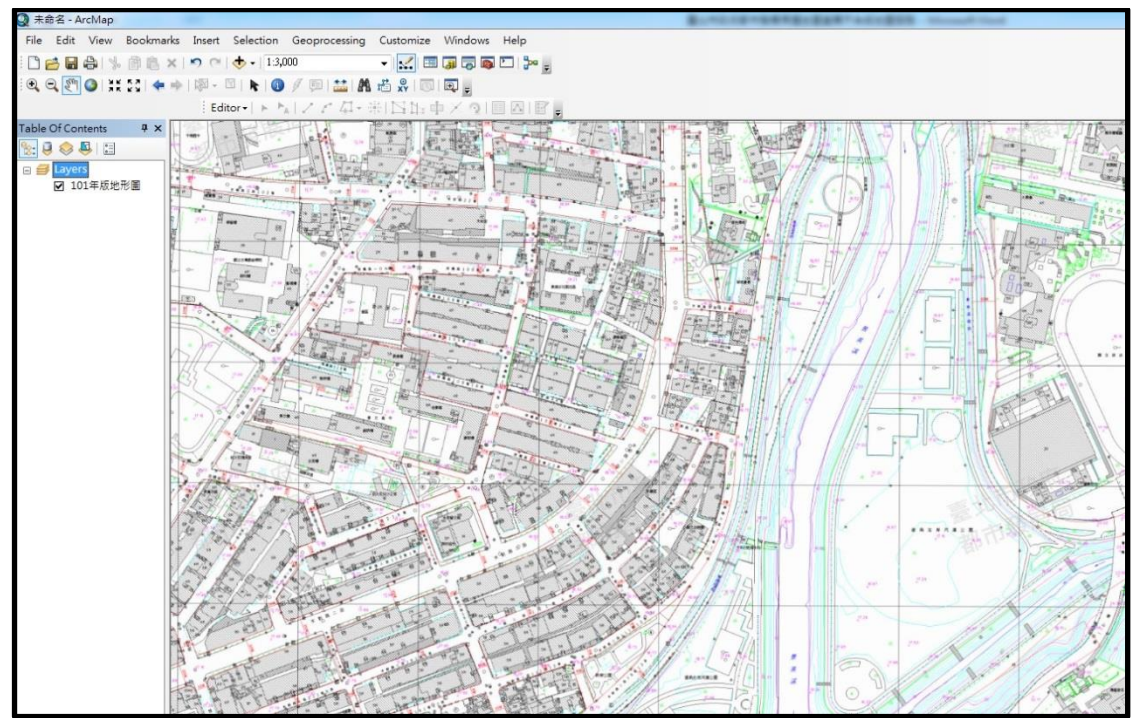

## 2. 使用 QGIS Desktop

#### 圖層->加入 WMTS 圖層

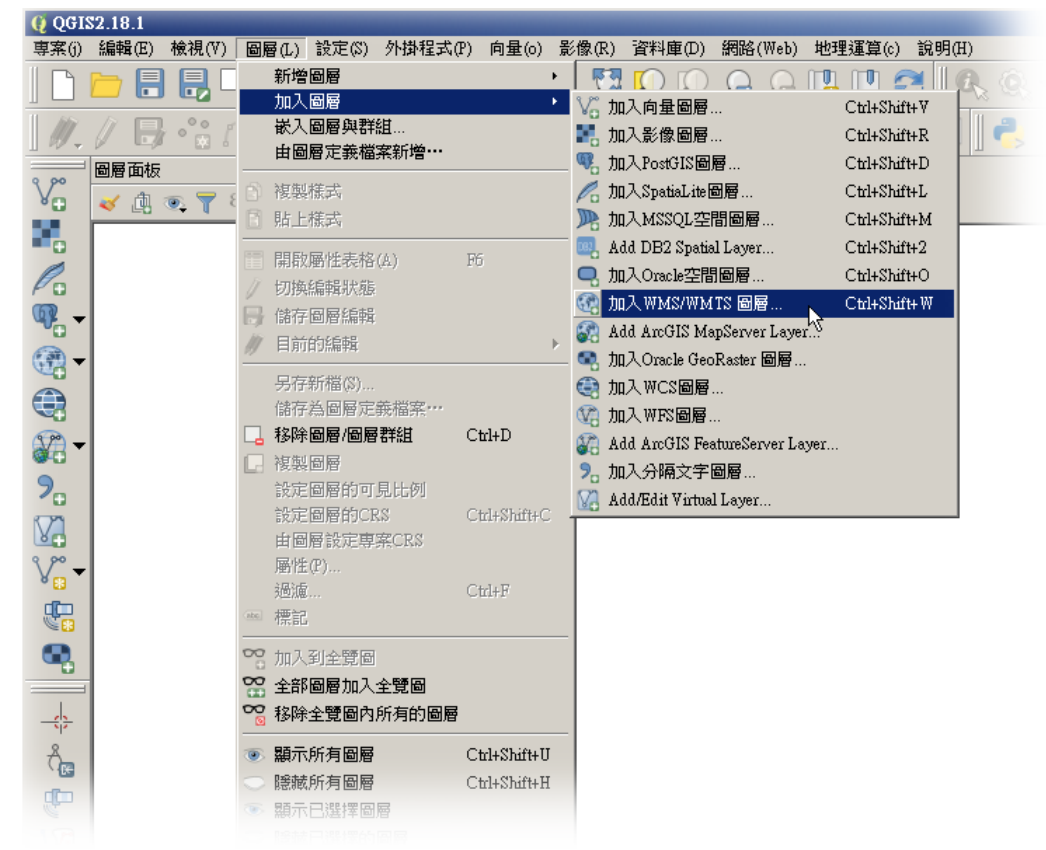

### 輸入連線名稱及 URL https://www.historygis.udd.gov.taipei/WMTS/

| 🜔 建立一個筆                                                            | 所的₩MS連接                                                                                                    | <u>?</u> × |
|--------------------------------------------------------------------|----------------------------------------------------------------------------------------------------|------------|
| 連線細節                                                               |                                                                                                    |            |
| 名稱                                                                 | 臺北市政府都市發展局歷史圖資圖磚服務(WMIS)                                                                                                    |            |
| URL                                                                | http://www.historygis.udd.gov.taipei/WMTS/                                                                                                    |            |
| 認證                                                                 | 設定                                                                                                    |            |
| 以上之U<br>http://wn<br>http://ma<br>http://gis<br>http://gis<br>如果服利 | IRL,若是WMTS服務可輸入以下臺灣圖資<br>isproxy.appspot.com/map.jsp<br>ps.nlsc.gov.twS_Maps/wms<br>.sinica.edu.tw/tgos/wmts<br>sinica.edu.tw/tulses/ver/wmts<br>务須要基本認證,請輸入使用者名稱與密碼 |            |
| 使用者4                                                               | 3稱(1)                                                                                                    | -          |
| 密碼                                                                 |                                                                                                    |            |
| <br>引用                                                             |                                                                                                    | =          |
| DPI-棋式                                                             | 全部                                                                                                    | J          |
| 版本                                                                 |                                                                                                    |            |
| □ 忽略在                                                              | capabilities回報的 GetMap/GetTile URI                                                                                                    |            |
| □ 忽略在                                                              | capabilities回桿的GetFeatureInfo URI                                                                                                    |            |
| □ 忽略軸                                                              | 方向(WMS 1.3/WMTS)                                                                                                    |            |
| □ 反轉軸                                                              | 方向                                                                                                    |            |
| 🦵 ріхтар                                                           | 平滑轉換                                                                                                    |            |
|                                                                    | OK Cancel Help                                                                                                    |            |

# 選定101年版地形圖的圖磚服務

|                | 格式        | 標題            | 様式            | 圖碑集                  | CRS(坐標參考系編▲ |
|----------------|-----------|---------------|---------------|----------------------|-------------|
| BuildingPermit | image/png | 建築執照地籍套繪圖     | Default Style | GoogleMapsCompatible | EP\$G:3857  |
| DEM            | image/png | 數值地形棋型(DEM)   | Default Style | GoogleMapsCompatible | EP\$G:3857  |
| DGN_M080       | image/png | 80年版地形圖       | Default Style | GoogleMapsCompatible | EP\$G:3857  |
| DGN_M091       | image/png | 91年版地形圖       | Default Style | GoogleMapsCompatible | EPSG:3857   |
| DGN_M094       | image/png | 94年版地形圖       | Default Style | GoogleMapsCompatible | EP\$G:3857  |
| DGN_M096       | image/png | 96年版地形圖       | Default Style | GoogleMapsCompatible | EPSG:3857   |
| DGN_M098       | image/png | 98年版地形圖       | Default Style | GoogleMapsCompatible | EPSG:3857   |
| DGN_M101       | image/png | 101年版地形圖      | Default Style | GoogleMapsCompatible | EPSG:3857   |
| OGN_M102       | image/png | 102年版地形圖      | Default Style | GoogleMapsCompatible | EP\$G:3857  |
| OGN_M104       | image/png | 104年版地形圖      | Default Style | GoogleMapsCompatible | EP\$G:3857  |
| MZC            | image/png | 數值地形棋型(DSM)   | Default Style | GoogleMapsCompatible | EP\$G:3857  |
| EMap           | image/png | 臺北市電子地圖       | Default Style | GoogleMapsCompatible | EPSG:3857   |
| EMap_nolabel   | image/png | 臺北市電子地圖(無註記版) | Default Style | GoogleMapsCompatible | EPSG:3857   |
| •              |           |               |               |                      | <u> </u>    |
| 名稱 101年版地      | 肺圖        |               |               |                      |             |

# 載入101年版地形圖的圖磚服務

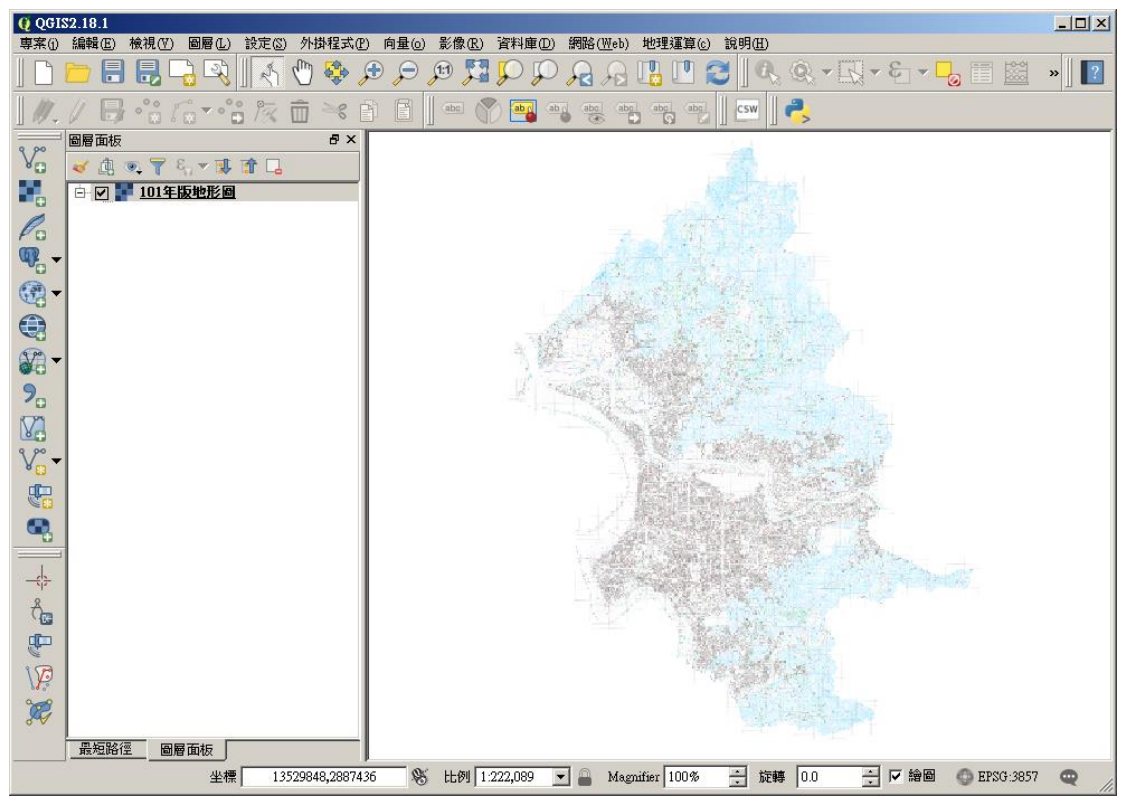

#### 3. 使用 ArcGIS API for JavaScript 3.X 介接 WMTS 服務

依據 ESRI 官網文件之說明,有兩種介接方法:

 (1) 使用 resourceInfo、tileInfo 物件手動填入所有 WMTS 圖磚參數, 官網參考 範例:

> https://developers.arcgis.com/javascript/3/jssamples/layers\_wmtsla yerresourceinfo.html

(2) 準備一支 proxy 網頁,透過該網頁向 WMTS 網站發出 GetCapabilities 請求 並取回相關圖磚參數,而後便可以取用圖磚影像,官網提供的 proxy source code:

https://github.com/Esri/resource-proxy

以下範例為使用 ASP.Net 開發、IIS 架站之參考程式碼 (使用上述之方法(2)),可適 用所有各家 WMTS 服務 (例如中研院百年歷史地圖、內政部測繪中心通用版地圖 WMTS...)

範例檔下載:<u>https://www.historygis.udd.gov.taipei/testWMTS/testWMTS.zip</u> 測試網址:<u>https://www.historygis.udd.gov.taipei/testWMTS/testWMTS.html</u> 程式碼說明(以107年航測影像為例):

給定以下三個參數,建構 WMTSLayer:

- a. WMTS URL:本說明文件第一項之服務網址(可為 3857 或 3826)
- b. 圖層 ID:本說明文件第五項服務清單之 Layer\_ID 欄位
- c. 圖磚集名稱: GoogleMapsCompatible

```
require([
   "esri/layers/WMTSLayerInfo", "esri/layers/WMTSLayer", ...
], function(WMTSLayerInfo, WMTSLayer, ...) {
   var layerInfo = new WMTSLayerInfo({
      identifier: "Image_2018",
      tileMatrixSet: "GoogleMapsCompatible" });
   var options = {
      serviceMode: "KVP",
      layerInfo: layerInfo
   };
   var wmtsLayer = new WMTSLayer("https://www.historygis.udd.gov.taipei/WMTS/",
   options);
   ...
});
```